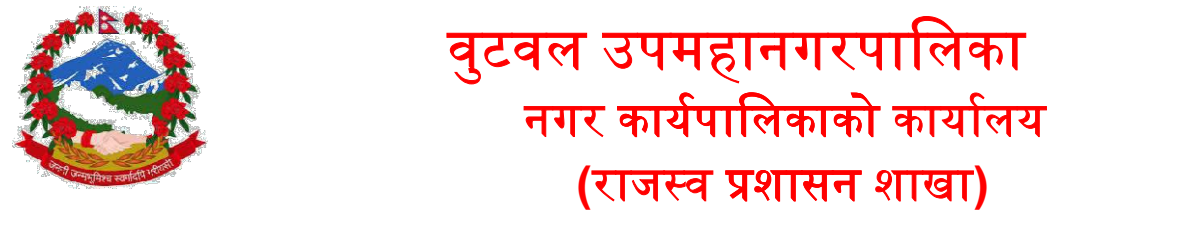

अनलाईन राजस्व भुक्तानी सम्बन्धी सूचना

## करदाता कसरी अनलाईन भुक्तानी प्रणालीमाआवद्ध हुन सकिन्छ ?

सवैभन्दा पहिला सम्बन्धित वडा कार्यालय सम्पर्क राखी करदाताको विवरणमा मोवाईल नम्बर र ईमेल ठेगाना लगायत अन्य आवश्यक विववरणहरु सफ्टवेयरमा अद्यावधिक गराउनु पर्छ । यसबाट मोवाईलमा म्यासेज एवं ईमेलमा कर भुक्तानी गरेको विवरण आउने भएकोले अनलाईन भुक्तानी प्रणालीमा आवद्ध हुन यो व्यवस्था अनिवार्य छ।

वा

वडा कार्यालयमा नगई पनि आफ्नो विवरण अध्यावधिक गर्न सकिन्छ । तेसको लागि यस उपमहानगरपालिकाको website <u>https://butwalmun.gov.np/</u> मा गई निम्नानुसार को लिंक खोल्नु होला

| समुद्ध बुटवल राजा राजा राजा राजा राजा राजा राजा राज                       | सहयोग<br>बटव | अनलाइन राजस्व<br>भुक्तानि को निबेदन<br>EBPS<br>करदाता पोर्टल | ारा, अमिभाव<br>त मानवमुक्त<br>हानगरपालिव  |
|---------------------------------------------------------------------------|--------------|--------------------------------------------------------------|-------------------------------------------|
| बुटवल नगर क्षेत्रमित्र खुला आकाशमुनी<br>रात विताउन विवश असहाय, परित्यक्त, | बुटव         | करदाता पोर्टल<br>ल उप-मा<br>हार्दिक स्                       | त मानवमुतः<br>हानगरपालित<br>वागत गर्दछौ । |

२. सम्बन्धित वडा कार्यालयबाट आफ्नो व्यक्तिगत विवरण अद्यावधिक गरिसकेपछी करदाता आफु स्वयंले www.eservice.butwalmun.gov.np मा नयाँ प्रयोगकर्तामा यहाँ दर्ता गर्नुहोस् भन्नेमा क्लिक नगरी दर्ता प्रकृयामा सहभागी हुन सक्नूहुनेछ।

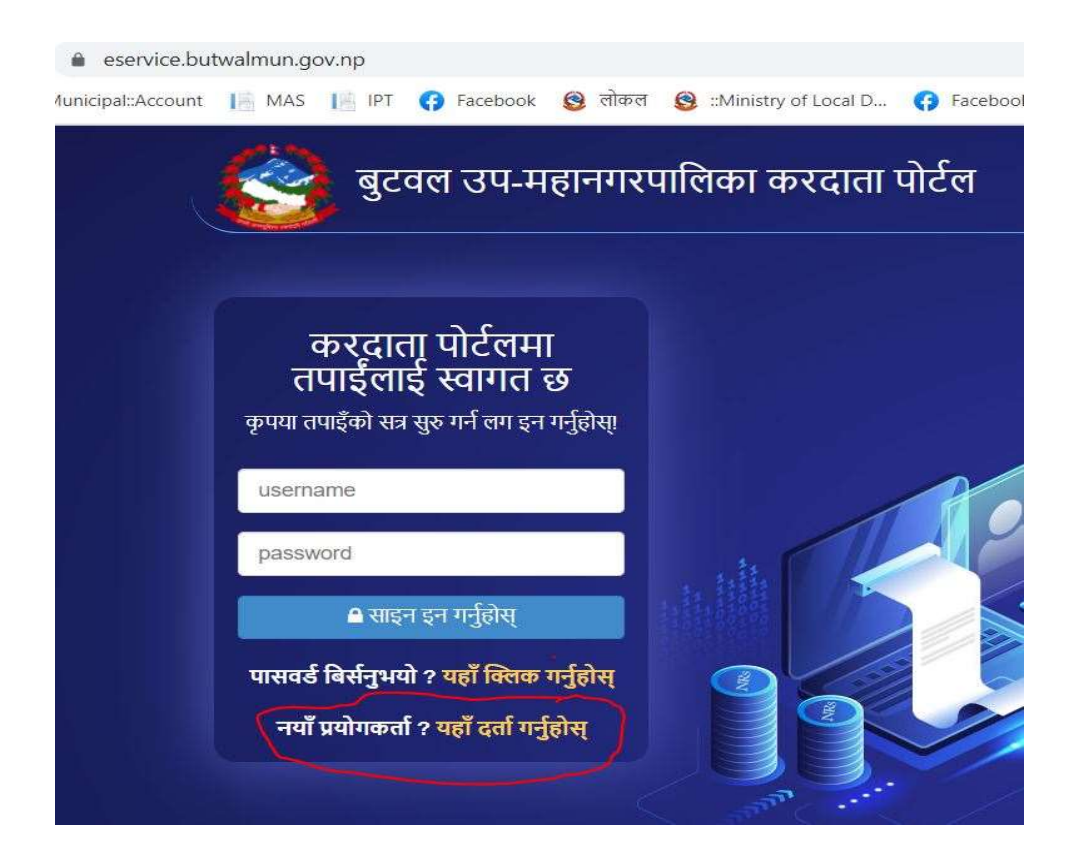

## ३. दिईएको फाराम भर्नुहोस्

- क. कार्यालय छान्नुहोस् । (वुटवल उपमहानगरपालिका)
- ख. करदाताको प्रकार छान्नुहोस् । (व्यक्तिले व्यक्तिगत, संस्थागतले संस्थागत)
- ग. करदाताको संकेत हाल्नुहोस् (यो करदातासंग भएको सम्पत्ति कर तिरेको रसिदमा हुन्छ ।)
- घ. आन्तरीक संकेत हाल्नुहोस् (यो करदातासंग भएको सम्पत्ति कर बुझाएको रसिदमा लेखिएको हुन्छ)

| करदाता पोर्टलमा तपाईंलाई स्वागत छ<br>फारम भर्नुहोस्। भर्खरका लागि दर्ता गर्नुहोस्।                      |  |  |  |  |
|----------------------------------------------------------------------------------------------------|--|--|--|--|
| बुटवल उप-महानगरपालिका 🗸                                                                                 |  |  |  |  |
| करदाता प्रकार 🗸                                                                                         |  |  |  |  |
| करदाता सङ्केत नं                                                                                        |  |  |  |  |
| आन्तरिक सङ्केत नं                                                                                       |  |  |  |  |
| पासवर्ड                                                                                                 |  |  |  |  |
| पासवर्ड पुनः लेख्नुहोस                                                                                  |  |  |  |  |
| <b>ि</b> दर्ता गर्नुहोस्                                                                                |  |  |  |  |
| पहिले नै प्रयोगकर्ता ? लगइन गर्नुहोस                                                                    |  |  |  |  |
| पासवर्ड कम्तिमा १ क्यापिटल अक्षर, १ नम्बर र १ विशेष वर्णको साथ कम्तिमा ६ क्यारेक्टर लामो<br>हुनुपर्दछ । |  |  |  |  |

- ४. पासवर्ड राख्नुहोस् । (यसमा कम्तिमा एउटा क्यापिटल, कम्तिमा एउटा स्मल र कम्तिमा एउटा नम्बर र कम्तिमा एउटा स्पेशल क्यारेक्टर अक्षर समावेश गरी राख्नु पर्छ । (जस्तै: Butwal@153)
- ५. यसपछि OTP Code तपाईको मोवाइलमा र ईमेलमा प्राप्त हुनेछ । त्यो OTP Code राखेर अगाडी बढ्नुहोस् । यसपछि करदाता अब व्यक्तिगत रुपमा दर्ता हुनु हुनेछ ।
- ६. यस पछि लग ईन मिनु मा पुगिनेछ ।
- ७. अव eservice सेवा लिन लग ईन गर्नु होस् ।
  - क) User Name (आफु दर्ता गर्दा राखेको कोड हाल्नुहोस् ।)
  - ख) Password ( आफुले दर्ता गर्दा राखेको password हाल्नुहोस् ।)
- ८. अव लग ईन हुनेछ । त्यसपछि <mark>करदाता</mark> मिनुमा जानुहोस् र दाँया तर्फ रहेको करदाताको विवरणहरुमा जानुहोस् र कुनै फरक परेको भए प्रमाण सहित कार्यालयमा सम्पर्क राख्नुहोस् ।

| 🥝 करदाता पोर्टल              | ≡ <b>बुटवल उप-महानगरपालिका</b><br>लुम्बिनी प्रदेश-रूपन्देही-नेपाल |                                                   | 0                                                    |
|------------------------------|-------------------------------------------------------------------|---------------------------------------------------|------------------------------------------------------|
| Online                       | प्रयोगकर्ता ड्याशबोर्ड                                            |                                                   |                                                      |
| Navigation                   | जग्गा घर<br>३ 🔨 १                                                 | भाडा<br>🐟 ॰ 🚗                                     | सवारी-साधन व्यवशाय                                   |
| 💩 करदाता                     |                                                                   |                                                   |                                                      |
| 🗩 बारम्बार सोधिने प्रश्न     | कर भुक्तानी सारांश                                                |                                                   |                                                      |
| 💪 सहायता कक्ष                | Show 10 ∨ entries                                                 |                                                   | Search:                                              |
| 🕰 पासवर्ड परिवर्तन गर्नुहोस् | क्र.सं. ३ू आर्थिक वर्ष ३ू मूल्यांकन मिति                          | <b>⊥</b> ्री कर प्रकार ⊥्री भुक्तानी सेवा प्रदायक | ⊥़ा कर तिर्नुपर्ने ⊥ा भुक्तानी प्रक्रिया ⊥ा कार्य ⊥ा |
|                              | No data available in table                                        |                                                   |                                                      |
|                              | Showing 0 to 0 of 0 entries                                       |                                                   | Previous Next                                        |
|                              |                                                                   |                                                   |                                                      |
|                              |                                                                   |                                                   |                                                      |
|                              |                                                                   |                                                   |                                                      |

- ९. विवरण सहि भएमा भुक्तानीमा मिनुमा जानुहोस् । त्यहा माथिल्लो खण्डमा भुक्तानी गर्न बांकी विवरण र तल्लो खण्डमा भुक्तानी गरी सकेको विवरण देखिनेछ । भुक्तानी गर्न बांकीमा कुन कर बुझाउने हो छान्नु होस् र भुक्तानीका लागी तपाईको अनुकुलको भुक्तानी सेवा प्रदायक छानी प्रकृयामा अगाडी बढ्नु होस्।
- १०. यो कार्यको लागि उपमहानगरपालिका कार्यालयमा सम्पर्क गरेर पनि प्रयोगकर्ता दर्ता गराउन सकिनेछ । यसरी दर्ता प्रकृया गर्दा करदाताले उपलब्ध गराएको इमेल र मोबाईल नम्बरमा Username र Temporary Password प्राप्त हुनेछ ।
- ११. पासवर्ड विर्सनु भयो भने रिसेट गरेर इमेल तथा मोवाइल मार्फत प्राप्त गर्नु होस् ।
- १२. कुनै समस्या आएमा वा बुझ्नु पर्ने भएमा <mark>epayment@butwalmun.gov.np</mark> मा वा यस उपमहानगरपालिकाको फेसबूक पेजमा जिज्ञाशा राख्न सक्नु हुनेछ ।
- १३. अनलाईन कर भुक्तानी भए पछि रकम भुक्तानीको सुनिश्चितता हुने र विल मोवाईल र इमेलमा नै प्राप्त हुनेछ।